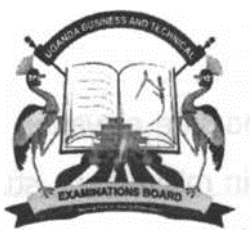

# **UGANDA BUSINESS AND TECHNICAL EXAMINATIONS BOARD**

| PAPER CODE<br>TCWT 204 | <b>PROGRAMME</b><br>'NATIONAL CERTIFICATE IN WOOD<br>TECHNOLOGY<br>YEAR II | <b>DATE</b><br>THURSDAY,<br>29 <sup>™</sup> NOVEMBER 2018 |
|------------------------|----------------------------------------------------------------------------|-----------------------------------------------------------|
| SERIES                 | PAPER NAME                                                                 | TIME ALLOWED                                              |
| NOV/DEC 2018           | COMPUTER AIDED DESIGN DRAWING                                              | 3 HOURS                                                   |

# YOU'SHOULD HAVE THE FOLLOWING FOR THIS EXAMINATION

A Computer with AutoCAD and CD burning software installed

Non-Programmable Electronic Calculator

Printer

Printing Papers, A4 size

#### **INSTRUCTIONS TO CANDIDATES**

- 1. This paper consists of three practical questions.
- 2. Answer only **two** questions.
- 3. AH questions carry equal marks.
- 4. Do not write anywhere on this question paper.
- 5. Create a folder on the desktop in your name and registration number where you should save all your work before being picked by the Lab. Technician/Examiner at the end of the examination. Both questions **MUST** be saved in this folder.
- 6. Do not leave the examination room until you are instructed to do so.

# **Question One**

Fig.1 shows the elevation of a side board designed for the living room in a residential house. With all units in millimeters, study it carefully and answer the questions that follow.

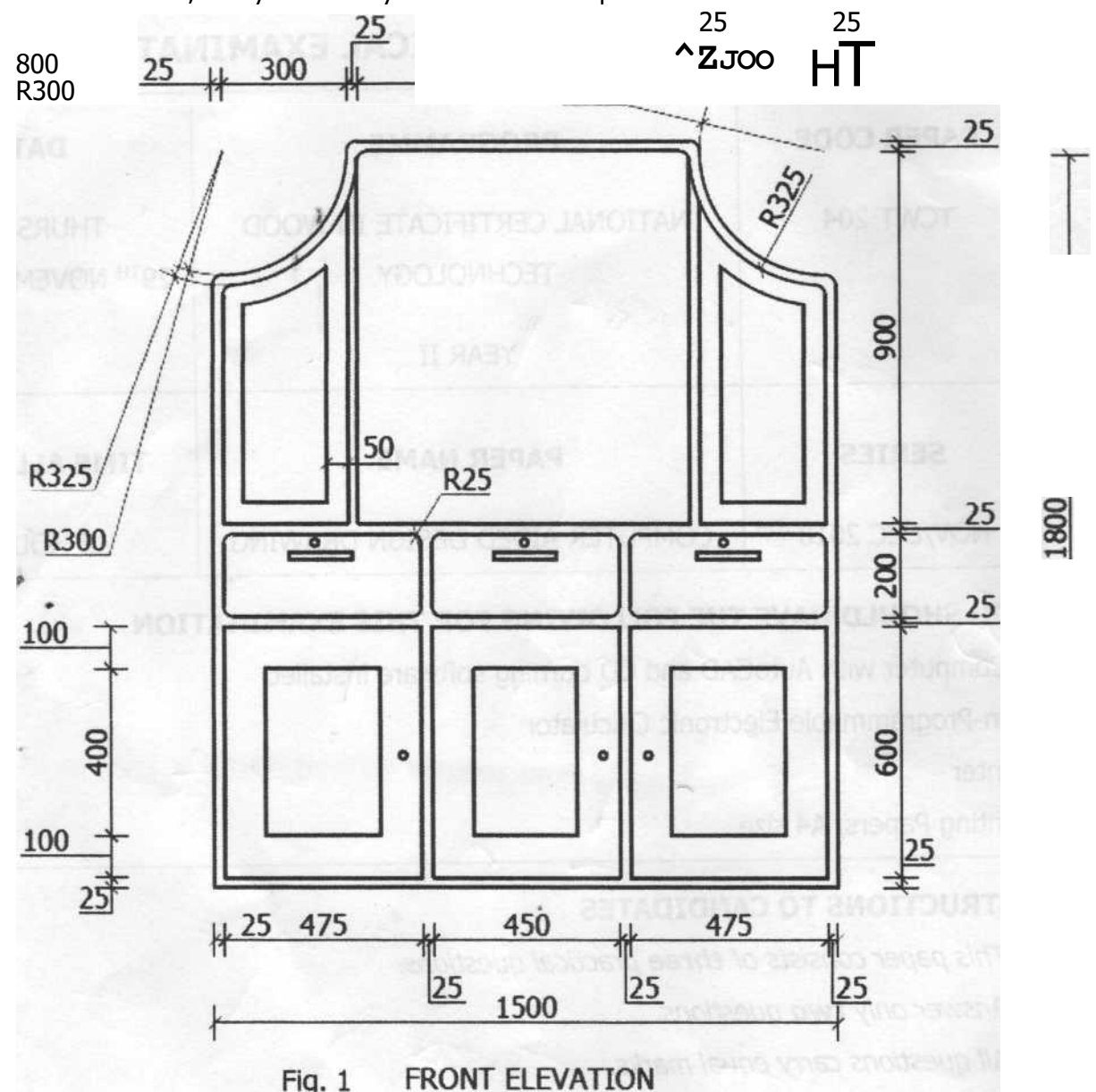

(a) Open the AutoCAD application and save the blank file in the folder created on the desktop using your registration number as the File name e.g. UBT002-2017-TC001.

(02 marks)

- (b) With the use of AutoCAD application commands, reproduce the side board as seen in
  Fig. 1. (34 marks)
- (c) Show all the dimensions of the drawing using the following settings of the dimension style manager:
  - (i) Text height is 80.
  - (ii) Arrowhead style is *oblique* and the size is 50.

- (iii) Primary units' precision is zero.
- (iv) Line Extend beyond dim line as 50.

- Fixed length extension line is 50. (10 marks)

- Plot the drawing as a PDF file and save it in the folder created on the desktop using the name of the drawing and your registration number as the file name e.g.
  Side board-UBT002-2017-TC010. (02 marks)
- (e) Print a copy of your work.

# Question Two >

The drawing in Fig. 2 shows the cross-section of a timber floor for a Conference Hall in one of the hotels. With all units in millimeters, study it carefully and answer the questions that follow.

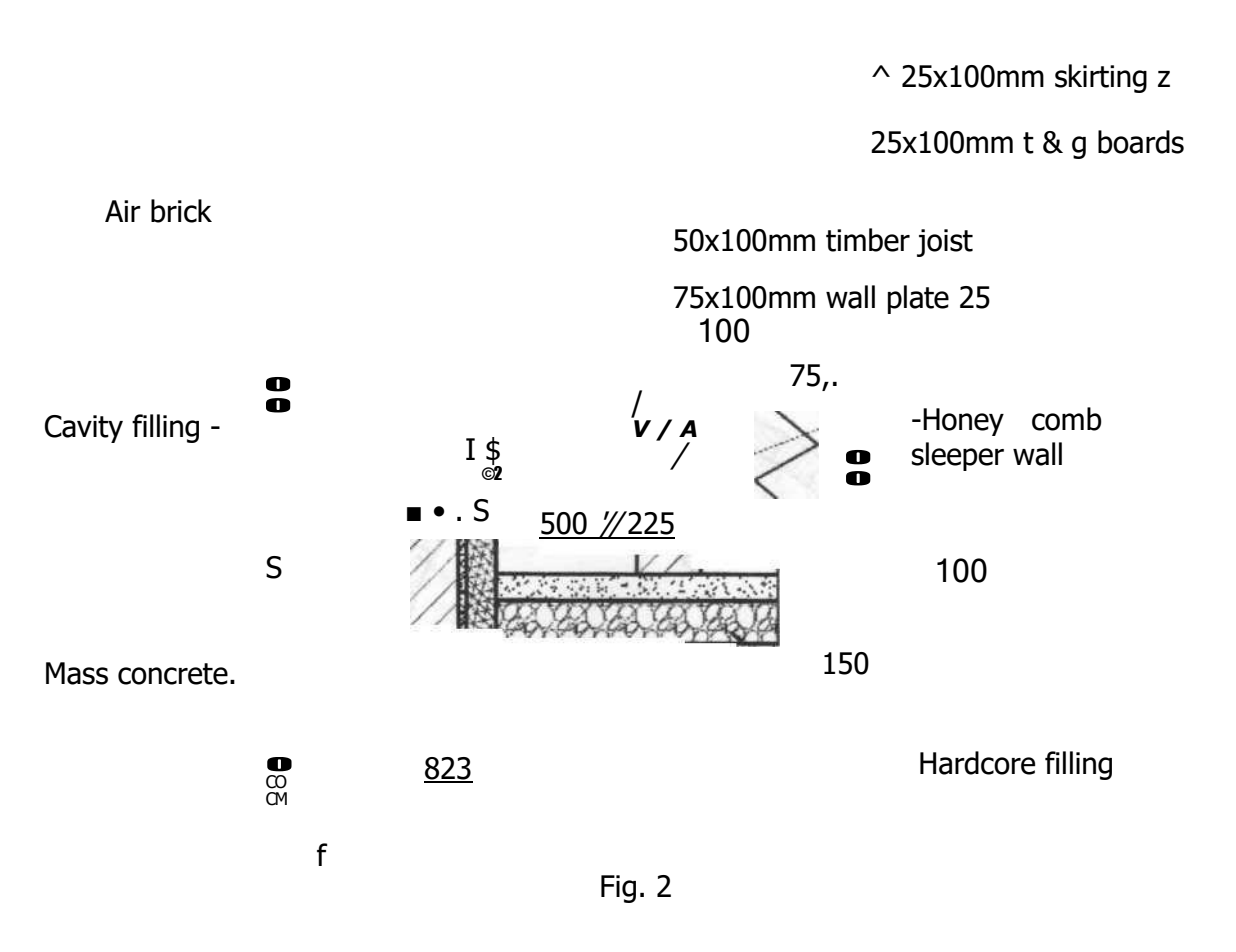

- (a) Open the AutoCAD application and save the blank file in the folder created on the desktop using your name as the file name e.g. "Wabeya Chris" (02 marks)
- (b) With the use of AutoCAD application commands, reproduce the cross-section as seen

(02 marks)

in Fig. 2 labelling all the parts.

(34 marks)

- (c) Show all the dimensions of the drawing using the following settings in the dimension style manager:
  - (i) Text height is 80.
  - (ii) Arrowhead style is oblique and the size is 50.
  - (iii) Primary units precision is zero.
  - (iv) Line Extend beyond dim line is 50.
    - Fixed length extension line is 50. (10 marks)
- (d) Plot the drawing as »a PDF file and save it in the folder created on the desktop using the name of the drawing and your name as the file name e.g. Timber floor-Wabeya Chris.

(02 marks)

(02 marks)

(e) Print a copy of your work.

# **Question Three**

The drawing in Fig. 3 shows the cross-section of a circular timber formwork column of radius 200mm. With all units in millimeters, study it carefully and answer the questions that follow.

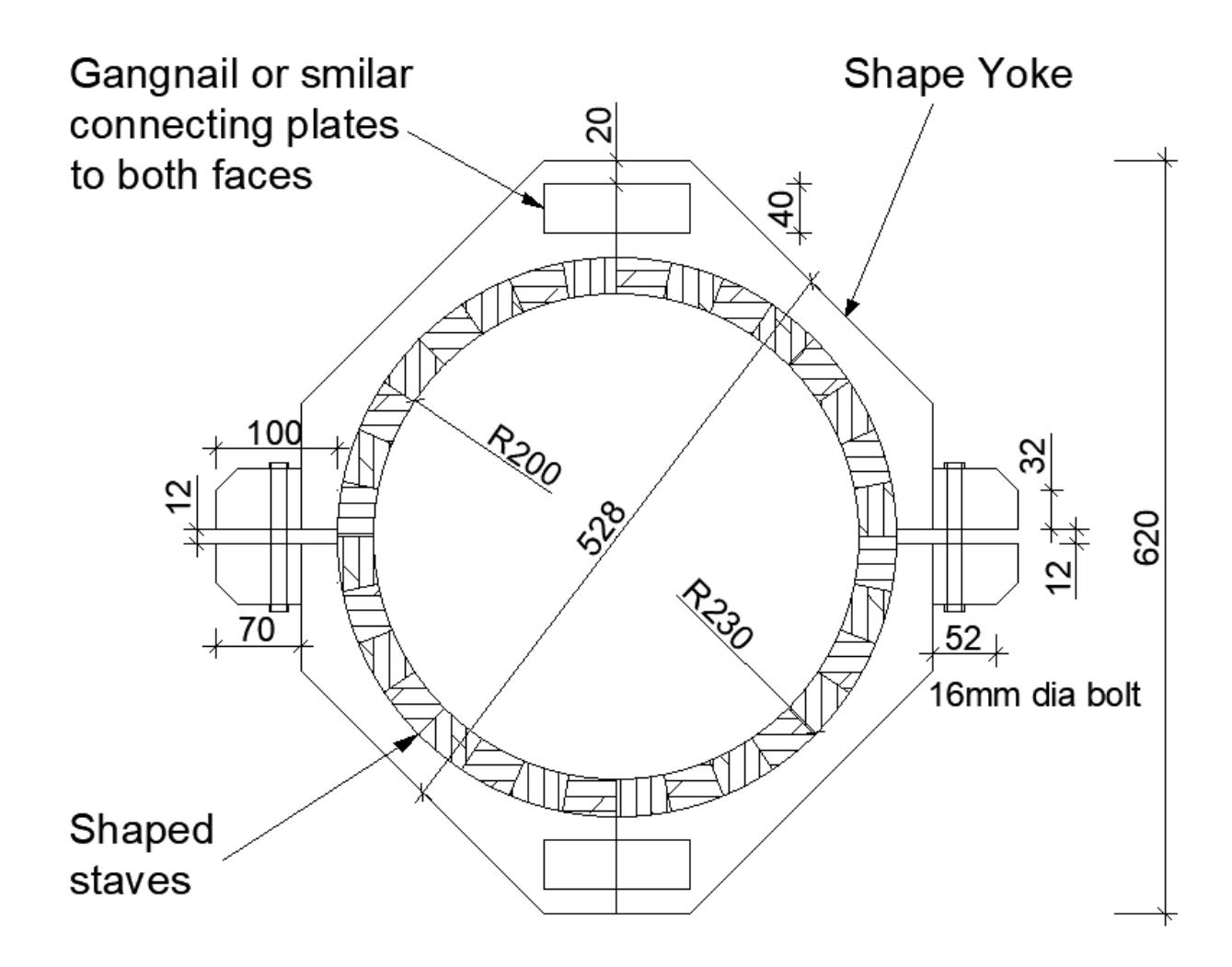

- (a) Open the AutoCAD application and save the blank file in the folder created on the desktop using your name and registration number as the file name e.g. Wabeya Chris-UBT002-2017-TC001.
  (02 marks)
- (b) With the use of AutoCAD application commands, reproduce the circular column formwork in Fig. 3 and label it as shown. (34 marks)
- (c) Show all the dimensions of the drawing using the following settings of the dimension style manager:
  - (i) Text height is £0.
  - (ii) Arrowhead style is oblique and the size is 50.
  - (iii) Primary units precision is zero.
  - (iv) Line Extend beyond dim line as 50.
    - Fixed length extension line is 50.
- Plot the drawing as a PDF file and save it in the folder created on the desktop using the name of the drawing and your name as the file name e.g. Circular column form work-Wabeya Chris. (02 marks)
- (e) Print a copy of your work.

(02 marks)

(10 marks)

END